# 雲端桌面Alware 操作說明

步驟 1: <u>https://cloud.ntua.edu.tw/</u>

臺藝大校首頁 > e 化入口 > 雲端行動服務網 >雲端桌面 aiware > 點選「VMware View 登入頁面」

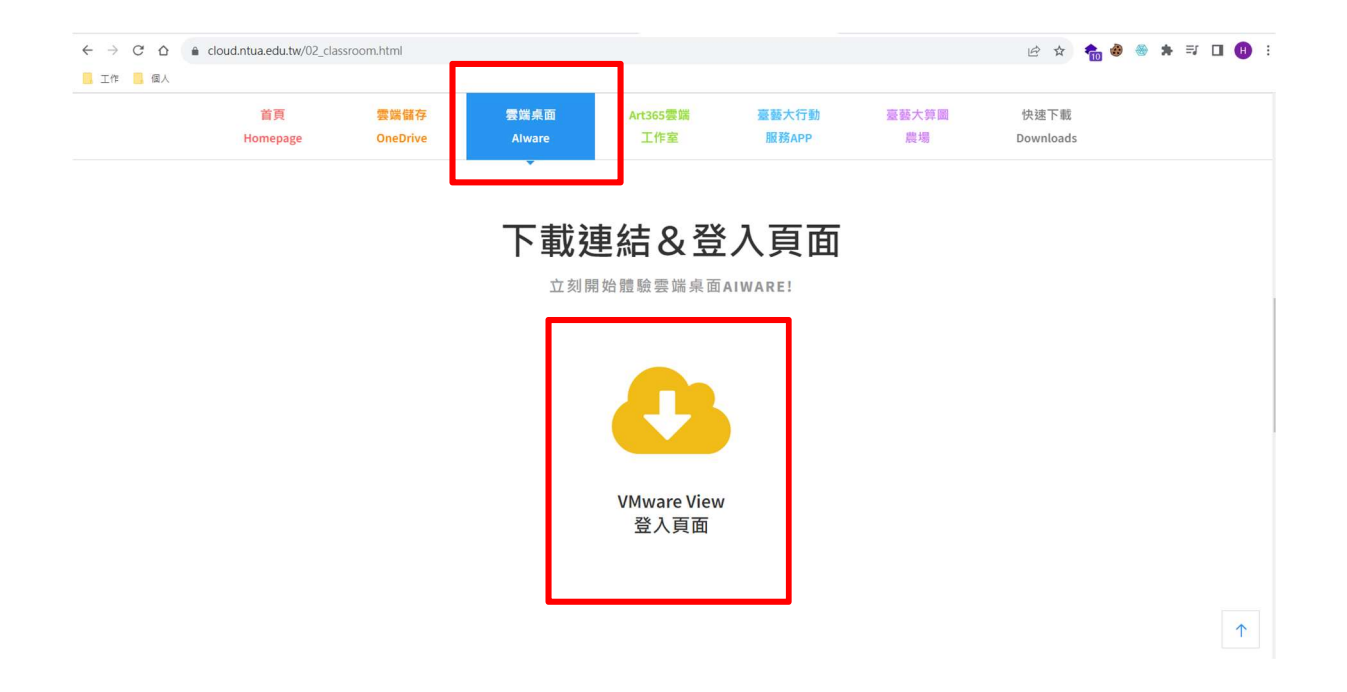

### 步驟 2: 點選「安裝 VMware Horizon Client」

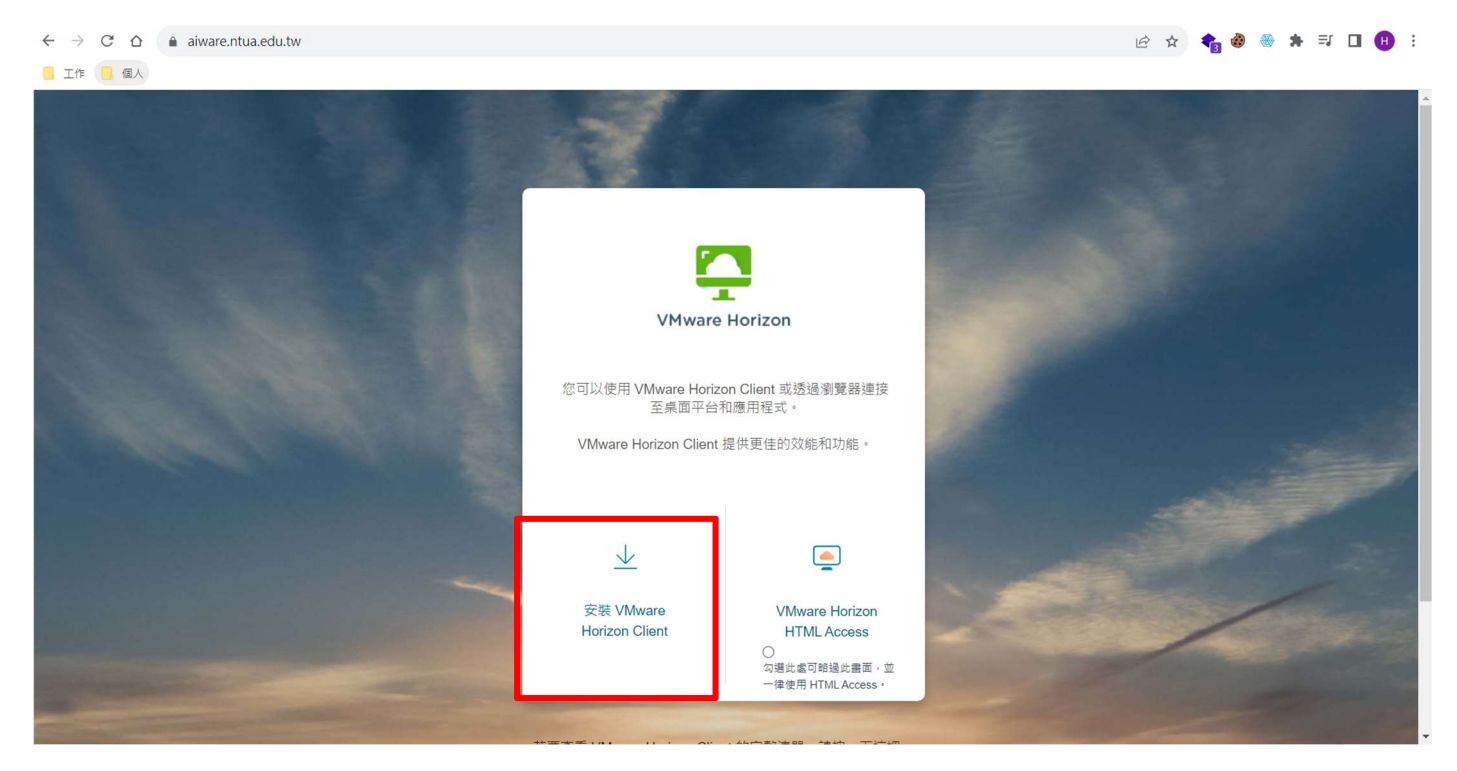

\*若家中電腦是 win7 環境,請依下圖選擇右側「VMware Horizon HTML Access」

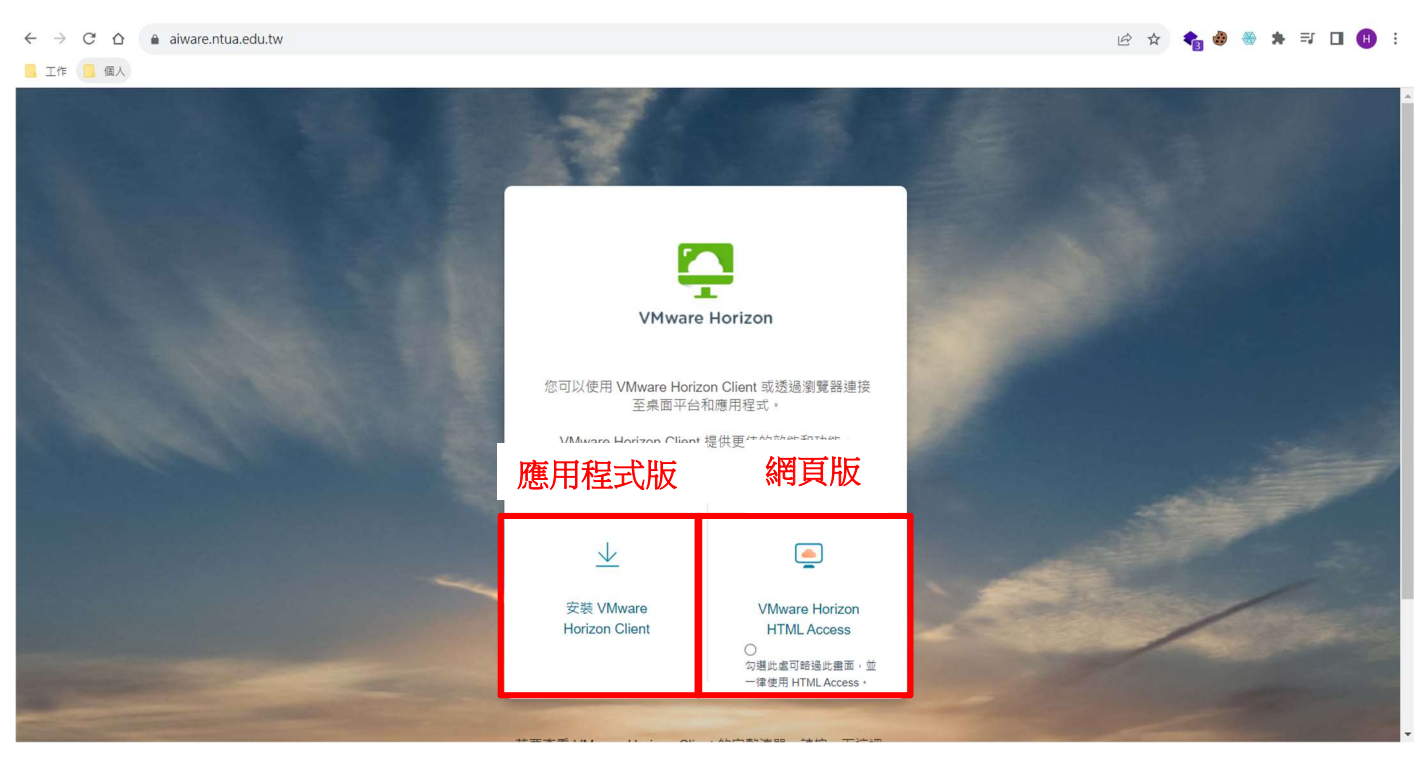

## 步驟3:依自己電腦作業系統,選擇適合的版本下載與安裝

| $\leftrightarrow$ $\rightarrow$ $C$ $\triangle$ $(a)$ customerconnection | nect.vmware.com/en/downloads/info/                                                                                                    | slug/desktop_end_use | r_computing/ | /mware_hori | zon_clients/horizon_8#product_do | wnloads 🕼 G | 2 🖻 🖈 🝖 🍪 🖗      | 🖲 🗱 🗐    | 🗆 🕕 :      |
|--------------------------------------------------------------------------|----------------------------------------------------------------------------------------------------|----------------------|--------------|-------------|----------------------------------|-------------|------------------|----------|------------|
| 📴 工作 📴 個人                                                                |                                                                                                    |                      |              |             |                                  |             |                  |          |            |
| VMWare CUSTOMER CONNECT                                                  | Products and Accounts Knowle                                                                                                    | edge Communities     | Support      | Success     | Learning                         |             | Q (#)            | Register | Login      |
| Home / VMware Horizon Clients                                            |                                                                                                    |                      |              |             |                                  |             |                  |          |            |
| Download VMwa                                                            | re Horizon Clients                                                                                                    |                      |              |             |                                  |             |                  |          | 0          |
| Select Version:                                                          | Select Version:     Product Resources       HORIZON 8 ×     VMware Horizon Clients for Windows, Mac, iOS, Linux, Chrome and Android allow you to connect to your     View My Download History       Noware Horizon virtual desktop from your device of choice giving you on-the-go access from any location.     Product Info       Location.     Documentation       Horizon Mobile Client Privacy     Horizon Mobile Client Privacy       Read More     Horizon Community |                      |              |             |                                  |             |                  |          |            |
| Product Downloads Driv                                                   | ers & Tools Open Source                                                                                                    | Custom ISOs C        | EM Addons    |             |                                  |             |                  |          |            |
| Product                                                                  |                                                                                                    |                      |              | Release I   | Date                             |             |                  |          |            |
| ✓ VMware Horizon Cli                                                     | ent for Windows                                                                                                    |                      |              |             |                                  |             |                  | W        | Vindows EF |
| VMware Horizon Clie                                                      | ent for Windows                                                                                                    |                      |              | 2023-0      | 07-06                            |             | GO TO DOWNLOADS  | 5        | muows/jp   |
| ✓ VMware Horizon Cli                                                     | ent for Mac                                                                                                    |                      |              |             |                                  |             |                  |          | -          |
| VMware Horizon Clie                                                      | ent for macOS                                                                                                    |                      |              | 2023-0      | 07-06                            |             | GO TO DOWNLOADS  | M        | lac OS版    |
| <ul> <li>VMware Horizon Cli</li> </ul>                                   | ent for Linux                                                                                                    |                      |              |             |                                  |             |                  |          |            |
| V/Mware Horizon Clie                                                     | ont for 32-hit Linux                                                                                                    |                      |              | 2021-0      | 1-07                             |             | GO TO DOWNI OADS | 2        | Ŧ          |

步驟 4:開始安裝時,點選「同意並安裝」

| 「<br>レ<br>Mware Horizon®<br>版本 2306      | _ | × |
|------------------------------------------|---|---|
| 您必須同意 <u>隱私權合約</u> 和 <u>通用條款</u> 才能安裝本產品 |   |   |
| 同意並升級                                    |   |   |
| 自訂安裝                                     |   |   |

#### 步驟 5:安裝成功畫面

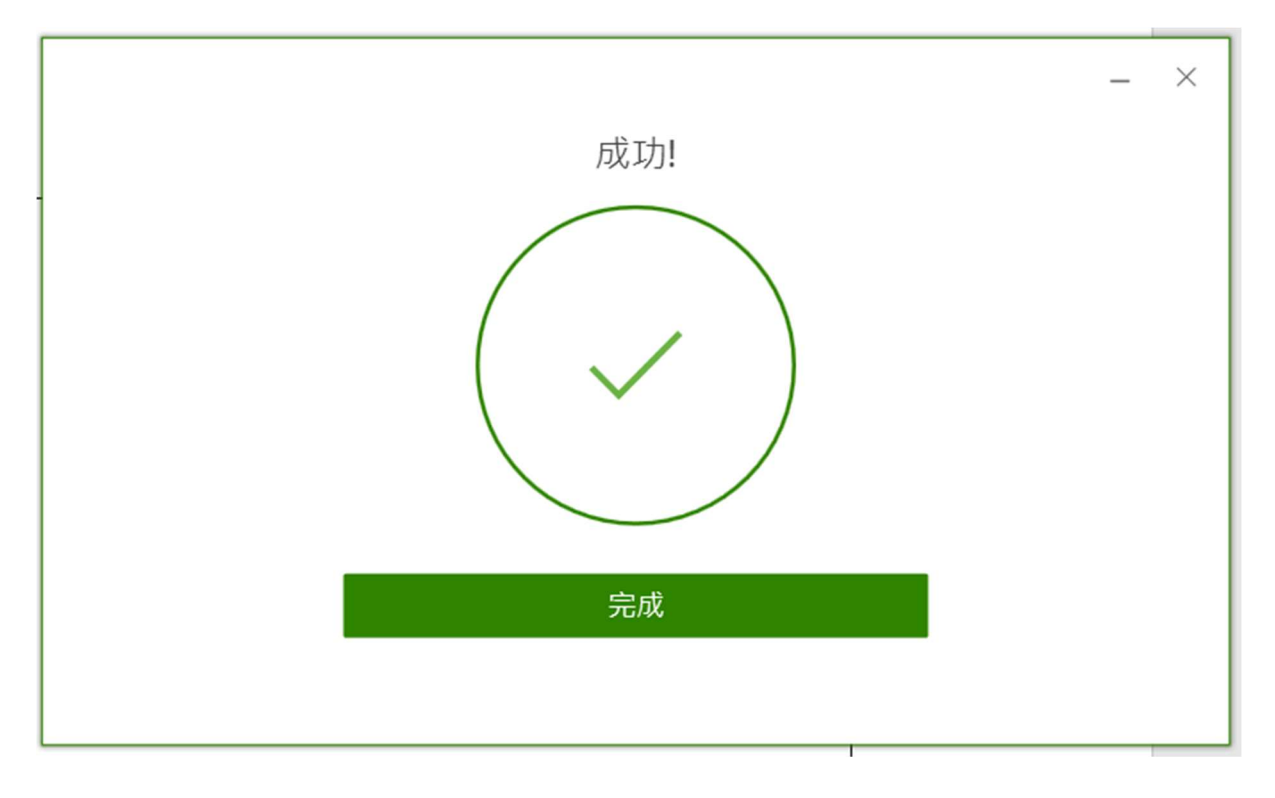

### 步驟 6:點選「立即重新啟動」,重新啟動電腦

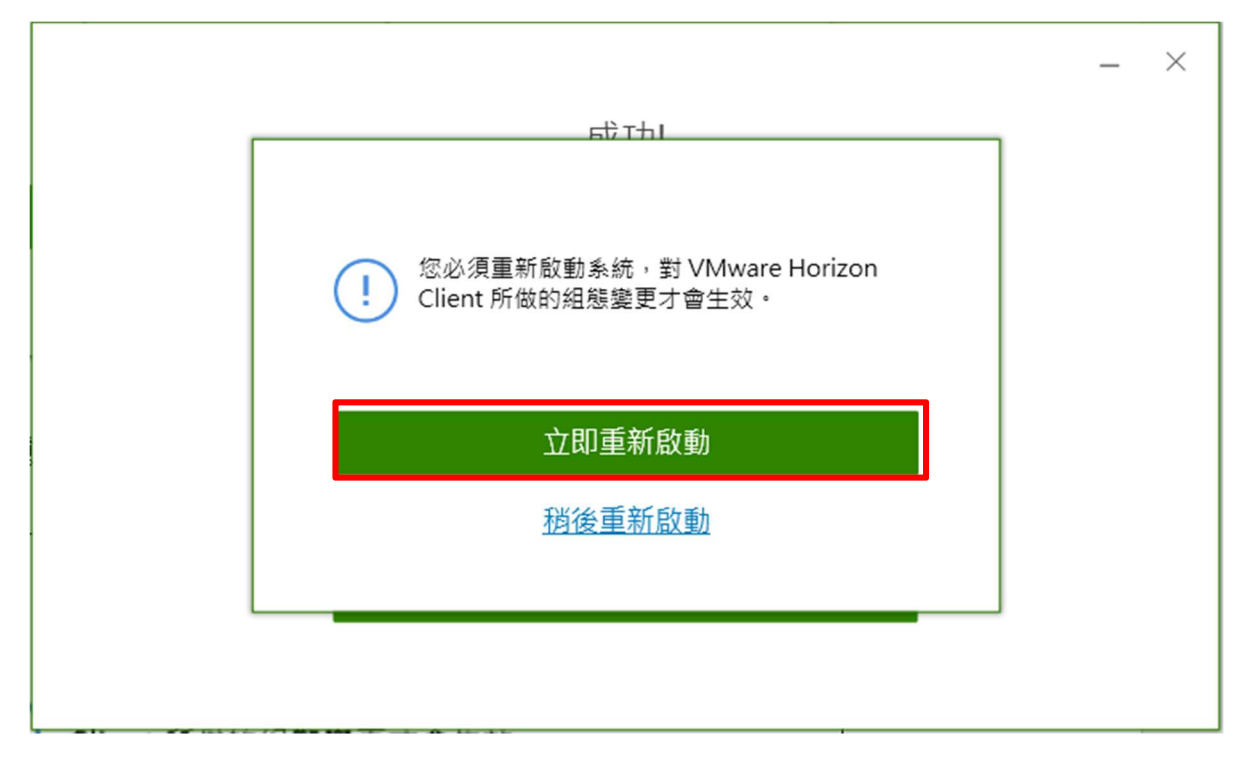

步驟7:點選程式集或桌面上「VMware Horizon Client」,開啟程式

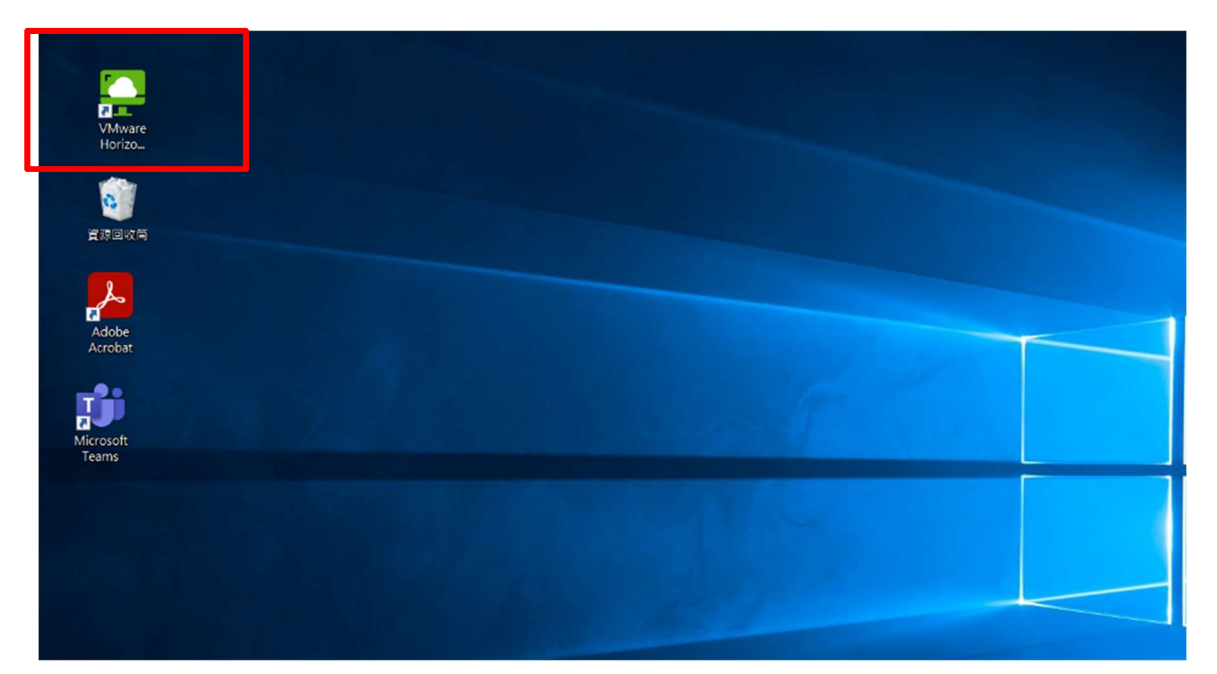

### 步驟8:點選「新增伺服器」連線伺服器

| 🔁 VMware Horizon Client |         | - 0    | × |
|-------------------------|---------|--------|---|
|                         | ╋ 新増伺服器 | (2) 設定 | 3 |
| +           新增伺服器       |         |        |   |
|                         |         |        |   |

步驟9:在輸入連線伺服器的名稱,輸入「aiware.ntua.edu.tw」後,點選「連線」

| 連線伺服器的名稱           |    |
|--------------------|----|
| Alware.ntua.edu.tw | ×  |
| 取消                 | 連線 |
|                    |    |

步驟 10:在使用者名稱與密碼,分別輸入「校務行政系統帳號」與「校務行政系統密碼」,再點選 「登入」

| 輸入您的使用 | 者名稱 |      |
|--------|-----|------|
| 輸入您的密碼 |     |      |
| ΝΤΠΔ   |     | <br> |

#### 步驟 11:點使用軟體的需要,選擇適當的電腦登入

| 📮 VMwa | are Horizon Cli | ent         |         |      |     |     |        |        | - 0         | × |
|--------|-----------------|-------------|---------|------|-----|-----|--------|--------|-------------|---|
| <      |                 |             |         |      |     |     | ○ 重新整理 | ☆ 我的最愛 | <b>③</b> 設定 |   |
|        | 🔒 https://      | aiware.ntua | edu.tw  |      |     |     |        |        |             |   |
|        |                 |             |         | )    |     |     |        |        |             |   |
|        | Al_Render       | _Node       | hanpeng | jvdi | 校務行 | 政系統 |        |        |             |   |
|        | ☆               | •••         | ☆       |      | ☆   |     |        |        |             |   |
|        |                 |             |         |      |     |     |        |        |             |   |

請善用珍貴資源,使用完畢請隨即登出,登出方式有三種 方式1:(左下角) 開始>登出 方式2:(左上角)選項>中斷連線 方式3:(左上角)選項>點選x

| 📮 校務行政系統                              | – – <u>×</u>                                                                                         |
|---------------------------------------|----------------------------------------------------------------------------------------------------|
|                                       | 臣 Ctrl+Alt+Del 🖰 USB 装置 > 🕞 全螢幕 🗸                                                                    |
| 資源回收商                                 | 說明<br>關於 VMware Horizon Client                                                                       |
| Adobe                                 | 返回県面平台和應用程式選取畫面       ③     設定       □     〇       □     〇       □     〇       □     〇       □     〇 |
| Acrobat                               | ₩ 量出来間十日                                                                                             |
| Google<br>Chrome                      |                                                                                                    |
| 新版校務条<br>統_64                         |                                                                                                    |
| 新版校務測<br>計 64                         |                                                                                                    |
|                                       |                                                                                                    |
|                                       | 啟用 Windows<br>移至 [設定] 以敵用 Windows・                                                                   |
| · · · · · · · · · · · · · · · · · · · | ■ 💿 🚞 🧟 💼 へ 🔌 中 🖫 dw 上年 10:38<br>2023/9/4                                                            |

# 若出現下列畫面訊息,表示為滿線狀態,請稍後連線

| VMware Horizon Client                              | - 🗆 ×   |
|----------------------------------------------------|---------|
| ダ 取消                                               | 再試一次(I) |
| <b>这</b><br>View Agent 報告此桌面目前正在登出上一個工作階段。諸務該再試一次。 |         |